### QUICKGUIDE FOR STUDENTS VERSI 1.0

#### MANAGEMENT INFORMATION SYSTEM

FACULTY OF MATHEMATICS & NATURAL SCIENCES UNIVERSITAS ISLAM INDONESIA

### SYSTEM RECOGNITION

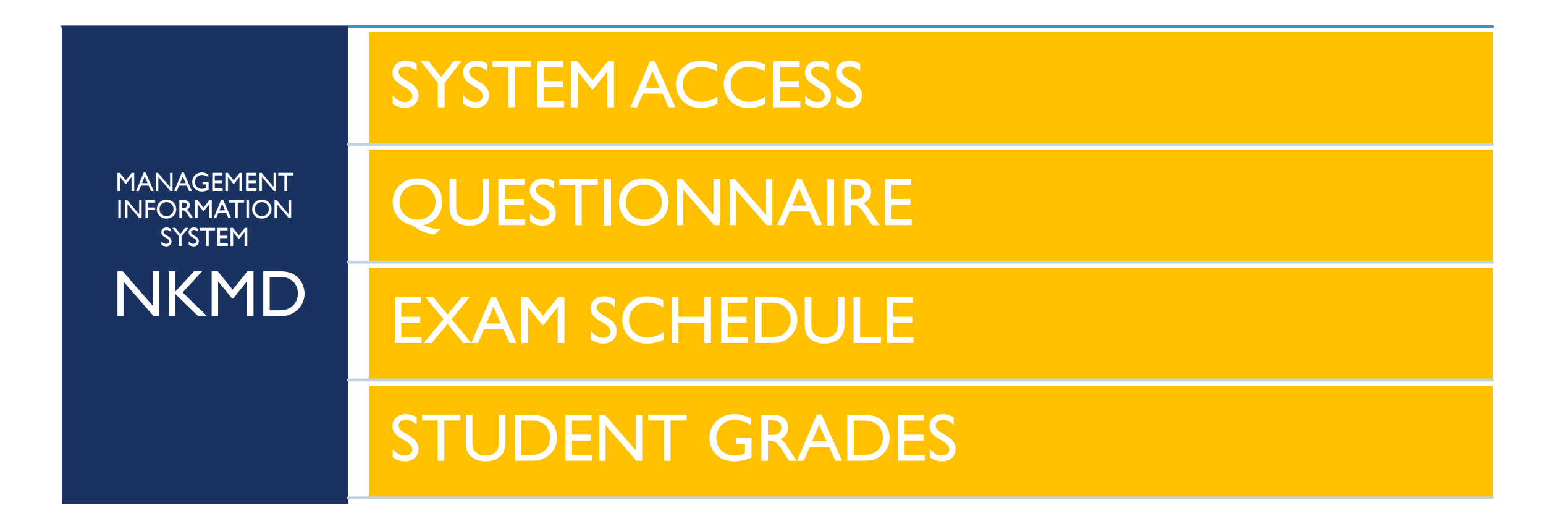

# SYSTEM ACCESS

#### ACCESSING THE NKMD SYSTEM

### https://nkmd.science.uii.ac.id/

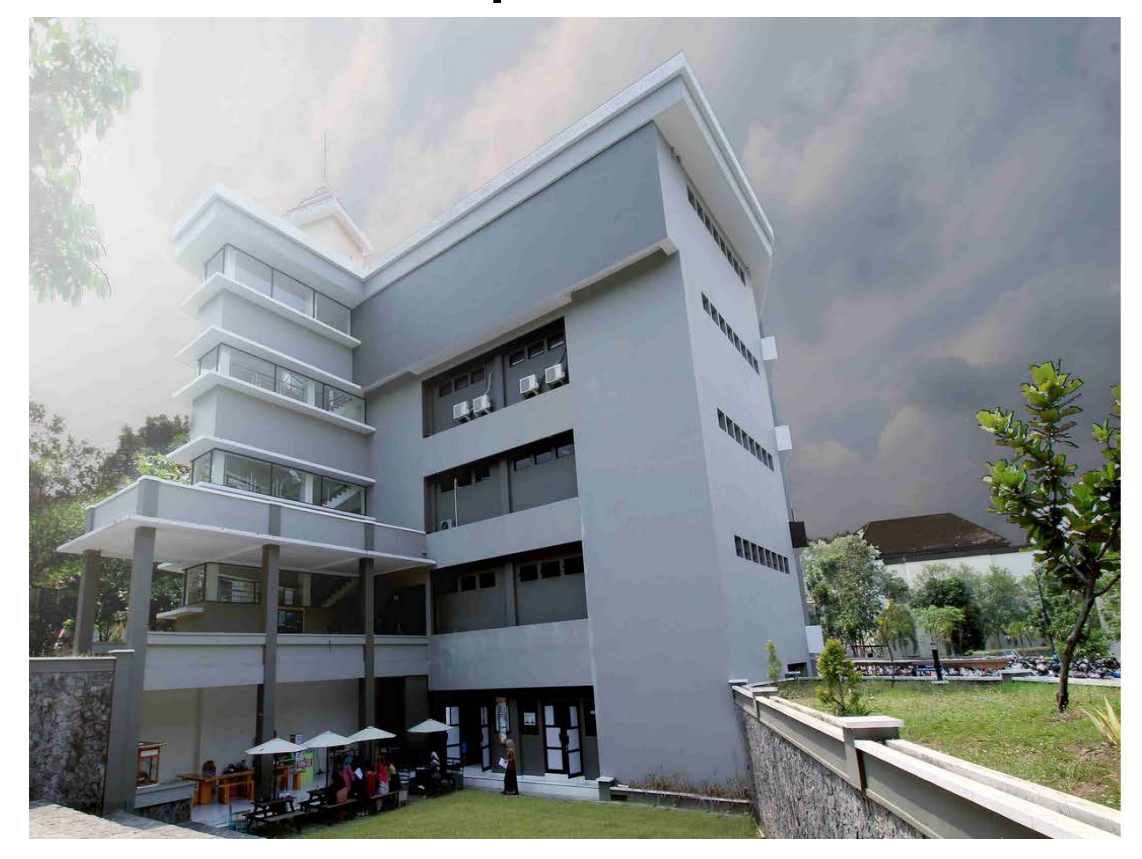

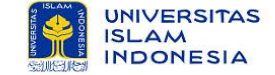

SIM NKMD Fakultas Matematika dan Ilmu Pengetahuan Alam Universitas Islam Indonesia

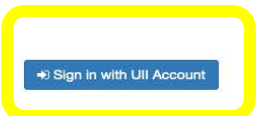

Tim SIM NKMD FMIPA © 2020

# QUESTIONNAIRE

#### FILL OUT AND VIEW THE QUESTIONNAIRE FILL HISTORY

#### FILL OUT A QUESTIONNAIRE

Process of filling out Questionnaires :

- I. Menu Dashboard
- 2. Click Fill out the Questionnaire "Isi Kuesioner"
- 3. Give Rating Score
- 4. Click the save button located at the bottom "Simpan"

| <b>N</b> asiswa<br>rd | Nama<br>Nim   | : Mahasiswa Tał<br>: Jur            | hun Akademik : Ga<br>usan : FA   | : Ganjil   2021/2022<br>: FARMASI |       |                   |  |  |  |
|-----------------------|---------------|-------------------------------------|----------------------------------|-----------------------------------|-------|-------------------|--|--|--|
|                       | > Mata Kuliah |                                     |                                  |                                   |       |                   |  |  |  |
| ian                   | No            | Mata Kuliah                         | Dosen                            | SKS                               | Kelas | Aksi              |  |  |  |
|                       | 1             | Analisis Elektrokimia               | Puji Kurniawati, S.Pd.Si., M.Sc. | 2                                 | В     | Riwayat Kuesioner |  |  |  |
|                       | 2             | Analisis Pangan dan Hasil Pertanian | Yulirohyami, S.Si., M.Sc.        | 2                                 | A     | Isi Kuesioner     |  |  |  |
|                       |               |                                     |                                  |                                   |       |                   |  |  |  |

Nama Dosen : Yulirohyami, S.Si., M.Sc. / Mata Kuliah : Analisis Pangan dan Hasil Pertanian / Kelas : A

Dashbo

💆 Jadwal

觉 🛛 Nilai 📎

| No. Pertanyaan Si                                                                                                    |                     |  |  |  |  |  |  |  |
|----------------------------------------------------------------------------------------------------|---------------------|--|--|--|--|--|--|--|
| A. Reliabilitty - Kehandalan Dosen dalam melaksanakan pembelajaran daring                                                           |                     |  |  |  |  |  |  |  |
| 1 Kesiapan dosen memberikan kuliah dan/atau praktek/praktikum secara online atau daring (dalam jaringan) baik sinkron atau asinkron | Nilai :             |  |  |  |  |  |  |  |
|                                                                                                    | 3 (Baik) ~          |  |  |  |  |  |  |  |
|                                                                                                    |                     |  |  |  |  |  |  |  |
| 2 Kemampuan dosen menghidupkan suasana kelas selama perkuliahan daring                                                              | Nilai :             |  |  |  |  |  |  |  |
|                                                                                                    | 4 (Sangat Baik) 🗸 🗸 |  |  |  |  |  |  |  |
|                                                                                                    |                     |  |  |  |  |  |  |  |
| 3 Kejelasan penyampaian materi dan jawaban terhadap pertanyaan selama perkuliahan daring                                            | Nilai :             |  |  |  |  |  |  |  |
|                                                                                                    | Berikan Nilai 🗸 🗸 🗸 |  |  |  |  |  |  |  |
|                                                                                                    |                     |  |  |  |  |  |  |  |

### QUESTIONNAIRE HISTORY

Process of filling out Questionnaires :

- I. Menu Dashboard
- 2. Click Questionnaire History "Riwayat Kuesioner"

|   | Mahasiswa    | Nama<br>Nim             | : Mahasiswa                         | Tahun Akademik<br>Jurusan        | : Ganjil   2021/2022<br>: FARMASI | : Ganjil   2021/2022<br>: FARMASI |                   |  |  |  |  |
|---|--------------|-------------------------|-------------------------------------|----------------------------------|-----------------------------------|-----------------------------------|-------------------|--|--|--|--|
| đ | Dashboard    | > Mata Kuliah           |                                     |                                  |                                   |                                   |                   |  |  |  |  |
| Ċ | Jadwal Ujian | No Mata Kuliah          |                                     | Dosen                            | SKS                               | Kelas                             | Aksi              |  |  |  |  |
| ę | Nilai 🔊      | 1 Analisis Elektrokimia |                                     | Puji Kurniawati, S.Pd.Si., M.Sc. | 2                                 | В                                 | Riwayat Kuesioner |  |  |  |  |
|   |              | 2                       | Analisis Pangan dan Hasil Pertanian | Yulirohyami, S.Si., M.Sc.        | 2                                 | A                                 | Isi Kuesioner     |  |  |  |  |

| Nam   | Nama Dosen : Yulirohyami, S.Si., M.Sc. / Mata Kuliah : Analisis Pangan dan Hasil Pertanian / Kelas : A                            |                |  |  |  |  |  |
|-------|----------------------------------------------------------------------------------------------------|----------------|--|--|--|--|--|
| No.   | Pertanyaan                                                                                                    | Skor Penilaian |  |  |  |  |  |
| A. Re | A. Reliabilitty - Kehandalan Dosen dalam melaksanakan pembelajaran daring                                                         |                |  |  |  |  |  |
| 1     | Kesiapan dosen memberikan kuliah dan/atau praktek/praktikum secara online atau daring (dalam jaringan) baik sinkron atau asinkron | 4              |  |  |  |  |  |
| 2     | Kemampuan dosen menghidupkan suasana kelas selama perkuliahan daring                                                              | 4              |  |  |  |  |  |
| 3     | Kejelasan penyampaian materi dan jawaban terhadap pertanyaan selama perkuliahan daring                                            | 4              |  |  |  |  |  |
| 4     | Kehandalan dosen menggunakan salah satu dari berbagai media pembelajaran daring (misalkan: zoom, panopto, youtube, dll)           | 4              |  |  |  |  |  |
| 5     | Kemampuan menjelaskan keterkaitan bidang/topik yang diajarkan dengan konteks kehidupan dan/atau topik lain                        | 4              |  |  |  |  |  |

# EXAM SCHEDULE

VIEW THE ONGOING EXAM SCHEDULE

#### EXAM SCHEDULE

Process of viewing Exam Schedule :

Select Exam Schedule Menu "Jadwal Ujian"

| Mahasiswa    | Nama<br>Nim | n : Mahasiswa<br>:                                             | Tahun Akademik<br>Jurusan            |     |       | : Ganjil<br>: FARMA   |                       |                       |
|--------------|-------------|----------------------------------------------------------------|--------------------------------------|-----|-------|-----------------------|-----------------------|-----------------------|
| Dashboard    |             |                                                                |                                      |     |       |                       |                       |                       |
| ladwal Ujian | > Jac       | dwal Ujian                                                     |                                      |     |       |                       |                       |                       |
|              | No          | Mata Kuliah                                                    | Dosen                                | SKS | Kelas | UTS                   | UAS                   | Remidi                |
| Nilai 오      | 1           | Analisis Elektrokimia                                          | Puji Kurniawati, S.Pd.Si., M.Sc.     | 2   | В     | Jadwal belum tersedia | Jadwal belum tersedia | Jadwal belum tersedia |
|              | 2           | Analisis Pangan dan Hasil Pertanian                            | Yulirohyami, S.Si., M.Sc.            | 2   | A     | Jadwal belum tersedia | Jadwal belum tersedia | Jadwal belum tersedia |
|              | 3           | Analisis Petrokimia dan Pupuk                                  | Bayu Wiyantoko, S.Si., M.Sc.         | 2   | A     | Jadwal belum tersedia | Jadwal belum tersedia | Jadwal belum tersedia |
|              | 4           | Biokimia                                                       | Puji Kurniawati, S.Pd.Si., M.Sc.     | 2   | В     | Jadwal belum tersedia | Jadwal belum tersedia | Jadwal belum tersedia |
|              | 5           | Kewarganegaraan                                                | EDNY WULANDARI, S.H., M.H.           | 2   | D     | Jadwal belum tersedia | Jadwal belum tersedia | Jadwal belum tersedia |
|              | 6           | Kimia Fisika                                                   | Tri Esti Purbaningtias, S.Si., M.Si. | 2   | В     | Jadwal belum tersedia | Jadwal belum tersedia | Jadwal belum tersedia |
|              | 7           | Kimia Pemisahan                                                | Puji Kurniawati, S.Pd.Si., M.Sc.     | 2   | В     | Jadwal belum tersedia | Jadwal belum tersedia | Jadwal belum tersedia |
|              | 8           | Praktikum Analisis Fisikokimia                                 | Yulirohyami, S.Si., M.Sc.            | 2   | В     | Jadwal belum tersedia | Jadwal belum tersedia | Jadwal belum tersedia |
|              | 9           | Praktikum Spektrometri                                         | Puji Kurniawati, S.Pd.Si., M.Sc.     | 4   | В     | Jadwal belum tersedia | Jadwal belum tersedia | Jadwal belum tersedia |
|              | 10          | Praktikum Teknik Sampling                                      | Muhaimin, S.Si., M.Sc.               | 2   | В     | Jadwal belum tersedia | Jadwal belum tersedia | Jadwal belum tersedia |
|              | 11          | Spektrometri                                                   | Kuntari, S.Si., M.Sc.                | 2   | В     | Jadwal belum tersedia | Jadwal belum tersedia | Jadwal belum tersedia |
|              | Per         | hatiani Abaikan jadwal remidi jika tidak mengikuti ujian remed | i.                                   |     |       |                       |                       | ×                     |

# **STUDENT GRADES**

VIEW TEST SCORES AND ASSIGNMENTS

#### STUDENT GRADES - EXAMS

Process of viewing test scores :

- I. Select the exam sub menu on the grades menu "Nilai"
- Click the menu button have not filled out the questionnaire if you have not filled out.
  "Belum isi kuesioner"

| 💆 Jadwal Ujian | > Nilai Mata Kuliah |                                     |                                  |     |       |         |                                            |         |         |  |  |  |
|----------------|---------------------|-------------------------------------|----------------------------------|-----|-------|---------|--------------------------------------------|---------|---------|--|--|--|
|                | No                  | Mata Kuliah                         | Dosen                            | SKS | Kelas | UTS     | UAS                                        | Huruf   | Remidi  |  |  |  |
| 😇 Nilai 🔊      | 1                   | Analisis Elektrokimia               | Puji Kurniawati, S.Pd.Si., M.Sc. | 2   | В     | No data | No data                                    | No data | No data |  |  |  |
| Ujian          | 2                   | Analisis Pangan dan Hasil Pertanian | Yulirohyami, S.Si., M.Sc.        | 2   | А     | No data | No data                                    | No data | No data |  |  |  |
| Tugas          | 3                   | Analisis Petrokimia dan Pupuk       | Bayu Wiyantoko, S.Si., M.Sc.     | 2   | А     | No data | Belum isi kuesioner<br>Belum isi kuesioner |         | No data |  |  |  |
|                | 4                   | Biokimia                            | Puji Kurniawati, S.Pd.Si., M.Sc. | 2   | В     | No data |                                            |         | No data |  |  |  |
|                | r.                  | Vowarganogaraan                     | EDMV WILLANDADI CH. M.H.         | 2   | n     | No data |                                            |         | No data |  |  |  |

\* Final semester exam scores and letters can only be seen when the questionnaire has been filled out

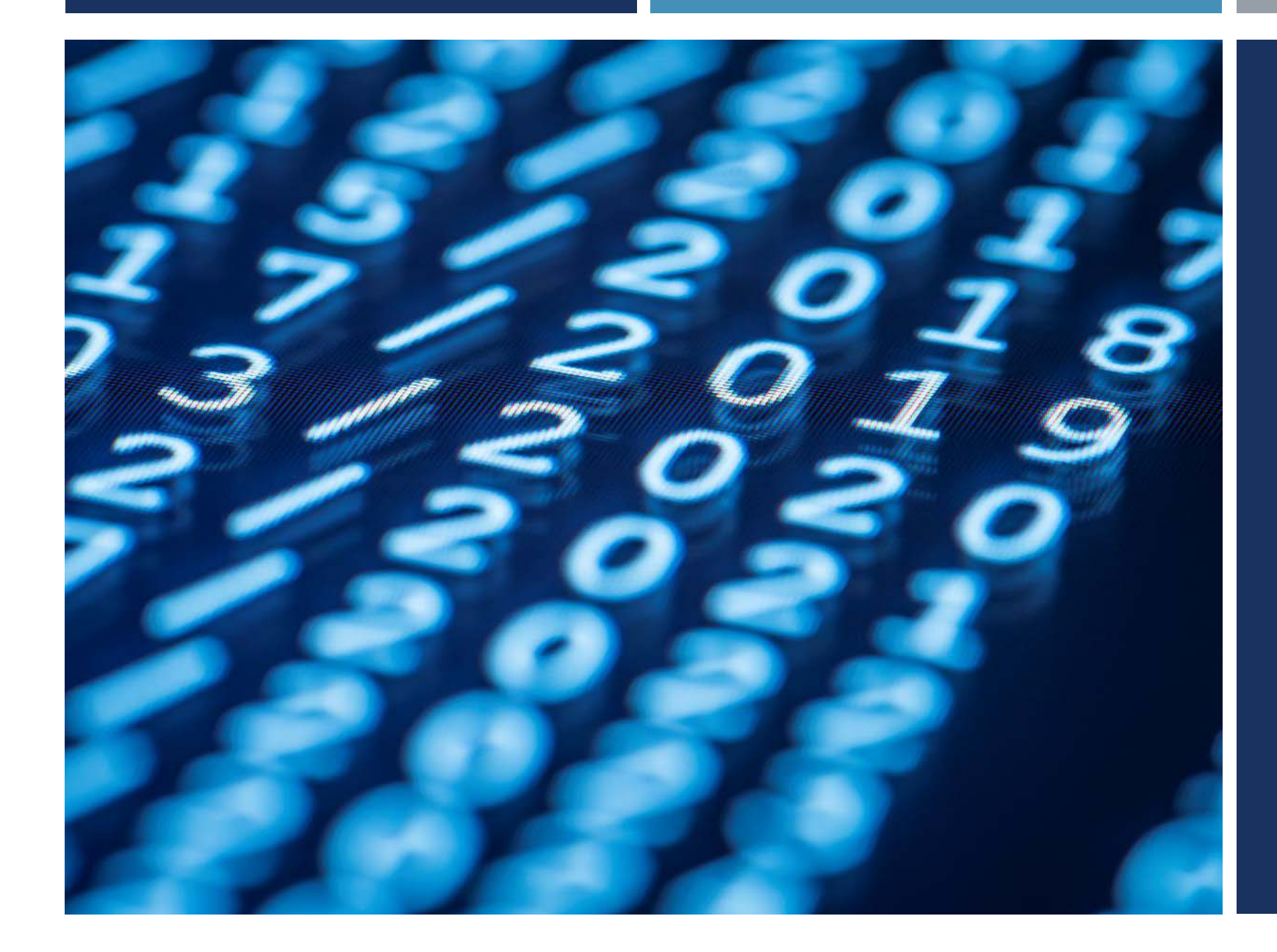

### **THANK YOU**

TIM SIM NKMD